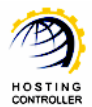

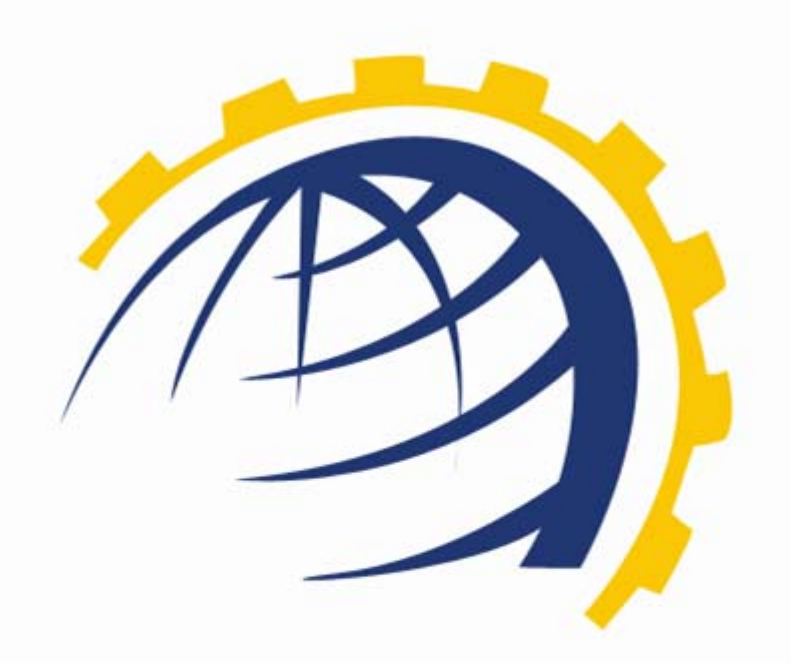

# H O S T I N G CONTROLLER

WHMCS Configuration with HCnix

© Hosting Controller 1998 – 2011. All Rights Reserved.

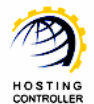

### **Table of Contents**

| Proprietary Notice              | 3  |
|---------------------------------|----|
| Document Conventions            | 3  |
| Introduction                    | 3  |
| About HCnix                     | 4  |
| WHMCS                           | 4  |
| Post Installation Steps         | 5  |
| How to Configure WHMCS          | 5  |
| How to Install WHMCS from HCnix | 12 |
| How to Setup HCnix with WHMCS   | 14 |
| Contact Us                      | 15 |
|                                 |    |

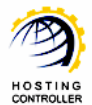

# **Proprietary Notice**

© 2011 Hosting Controller. All Rights Reserved.

This document is the property of, and contains proprietary information of Hosting Controller. No part of this document may be reproduced or transmitted in any form or by any means, electronic or mechanical, including photocopying or recording, for any purpose other than consideration of the technical contents without the written acquiescence of a duly authorized representative of Hosting Controller.

### **Document Conventions**

| Terms/Symbols | Meanings                                                                                                    |
|---------------|----------------------------------------------------------------------------------------------------|
| BOLD          | The "Bold & UPPERCASE" text is used to highlight vital terms in the document.                                                                                                    |
| 0             | This symbol is used as a sign for <i>tips</i> . It reminds about certain noteworthy steps or takes your attention towards the significant tasks to be done or gives additional information for your ease. |
| (F)           | This symbol is used as a sign for <i>notes</i> .                                                                                                    |

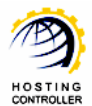

# Introduction

# **About HCnix**

HCnix is a Linux based web hosting automation control panel which facilitates web hosts to manage multiple Web, Mail, Database, DNS and Virtualization servers on different GNU/Linux flavors in a cluster through single interface. It is specifically designed to be used in a distributed server environment as an independent control panel.

# WHMCS

WHMCS is one of the most popular and renowned name for providing Billing & Support Solutions for Web Hosts. It is the complete client management billing and support solution.

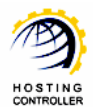

Post Installation Steps

# How to Configure WHMCS

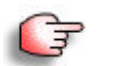

To configure WHMCS, login as an Administrator.

| 1  | L a alla | ± - |                |
|----|----------|-----|----------------|
| 1. | Login    | το  | <b>WHIVICS</b> |

| Comple   | ete Billing J | & Support      | a C          |        |
|----------|---------------|----------------|--------------|--------|
| Compa    | ete billing t | a support.     | yatem        |        |
| Username | finale        |                |              |        |
| Password | •••••         | ,              |              |        |
| □ R      | .emember n    | ne until I log | jout.        |        |
|          | Login         | Langu          | age: Default | •      |
| TD       | 0 1 0 0       |                | Dowerod by W | LINACC |

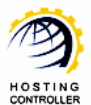

| comeBack Finale finale - Client                                                                      | Area   My Notes   M                 | V Account   Logout                                                                                                    |                                                      |                         | Wedr                  | nesday   17 Au     | gust 2011   12: |
|----------------------------------------------------------------------------------------------------|-------------------------------------|----------------------------------------------------------------------------------------------------|------------------------------------------------------|-------------------------|-----------------------|--------------------|-----------------|
| Complete Billing & Suj                                                                               | ICS<br>pport System                 |                                                                                                    |                                                      |                         |                       | Intelligent        | Search          |
| Home Clients                                                                                         | Orders                              | Billing Suppor                                                                                                    | t Reports                                            | Utilities               | Setup H               | elp                |                 |
| Shortcuts                                                                                            | Admin                               | Summary                                                                                                    |                                                      |                         |                       |                    |                 |
| Add New Client                                                                                       | 1 #                                 | ,                                                                                                    |                                                      |                         |                       |                    |                 |
| Add New Order                                                                                        |                                     |                                                                                                    |                                                      |                         |                       |                    |                 |
| Create New Quote                                                                                     | 🧼 🖉 🖉                               | icome Today: \$0.                                                                                                    | .00 USD This Mc                                      | onth: <b>\$0.0</b>      | 0 USD This Ye         | ar: <b>\$0.0</b> 0 | ) USD           |
| Create New To De Franci                                                                              |                                     |                                                                                                    |                                                      |                         |                       |                    |                 |
| Create New To-Do Entry                                                                               |                                     | I Orders                                                                                                    | Ico Stat                                             | ictics                  |                       |                    |                 |
| Open New Ticket                                                                                      |                                     | gorders                                                                                                    | Stat                                                 | isues                   |                       |                    |                 |
| WHOIS Lookup                                                                                         | Today's Order                       | rs O                                                                                                    | Active Clients                                       |                         |                       |                    |                 |
| Senerate Due Invoices                                                                                | Today's Pendi                       | ing O                                                                                                    | Unpaid Invoices                                      | 0                       |                       |                    |                 |
| Attempt CC Captures                                                                                  | Today's Comp                        | oleted 0                                                                                                    | Overdue Invoices                                     | 0                       |                       |                    |                 |
|                                                                                                    | Yesterdays Or                       | ders 1                                                                                                    | Pending Transfer Dom                                 | nains <mark>O</mark>    | 1-1                   |                    |                 |
| come Projection                                                                                      | Yesterdays Co                       | impleted 0                                                                                                    | Suspended Services                                   | 0                       |                       |                    |                 |
| come i rojection                                                                                     | Month to Date                       | Total 1                                                                                                    | Uninvoiced Billable Iter                             | ms O                    |                       |                    |                 |
|                                                                                                    | Year to Date T                      | Total 1                                                                                                    | Valid Quotes                                         | 0                       |                       |                    |                 |
| stem Information                                                                                     |                                     |                                                                                                    |                                                      |                         |                       |                    |                 |
| ense Type: Monthly Lease No<br>anding<br>pires: 2011-08-22<br>rsion: 4.4.1<br>o update is available! | My<br>Notes                         | ome to WHMCS! Please ensu                                                                                                    | Network                                              | ( ISSUE(S)              | automate tasks        |                    | Save Changes    |
| Ivanced Search                                                                                       |                                     |                                                                                                    |                                                      |                         |                       |                    |                 |
| Ivanceu Search                                                                                       |                                     |                                                                                                    |                                                      |                         |                       |                    |                 |
| lients                                                                                               | Recent Client Activity Recent Admir |                                                                                                    |                                                      |                         |                       |                    |                 |
|                                                                                                    | Client                              | IP Address                                                                                                    | Last Access                                          | Admin                   | IP Address            | Last               | Access          |
|                                                                                                    | raja danyal                         | 192.168.0.49                                                                                                    | 00/00/0000 00:00                                     | finale                  | 192.168.0.189         | 17/08/             | 2011 12:25      |
| earch                                                                                                |                                     |                                                                                                    |                                                      | finale                  | 192.168.0.49          | 16/08/             | 2011 20:16      |
|                                                                                                    |                                     |                                                                                                    |                                                      | finale                  | 192.168.0.49          | 00/00/             | 0000 00:00      |
| aff Online                                                                                           |                                     |                                                                                                    |                                                      | finale                  | 192.168.0.189         | 00/00/             | 0000 00:00      |
| ale                                                                                                  |                                     |                                                                                                    | To-Do Lis                                            | t – Manage              |                       |                    |                 |
|                                                                                                    | Date                                | Title                                                                                                    | Description                                          |                         | Due Date              | S                  | tatus           |
|                                                                                                    |                                     |                                                                                                    | No Reco                                              | rds Found               |                       |                    |                 |
|                                                                                                    |                                     |                                                                                                    | Network Statu                                        | is – Check I            | Now                   |                    |                 |
|                                                                                                    |                                     | Server Name                                                                                                    | HTTP                                                 | Load                    | Uptime                |                    | % Used          |
|                                                                                                    |                                     | danyal *                                                                                                    |                                                      |                         |                       |                    | 0%              |
|                                                                                                    |                                     |                                                                                                    | Recent                                               | Activity                |                       |                    |                 |
|                                                                                                    | Date                                |                                                                                                    | Description                                          |                         |                       | Username           | P Addres        |
|                                                                                                    | 17/08/2011                          | Failed Admin Login Attemp                                                                                                    | t - Username: danval                                 |                         |                       | System             | 192,168.0       |
|                                                                                                    | 12:25<br>17/08/2011                 | 12:25 railed Admin Login Attempt - Username: danyal<br>17/08/2011 Admin Email Notification Sending Failed - You must provide at least one recipient email |                                                      |                         |                       |                    | 192 169 0       |
|                                                                                                    | 12:25<br>17/08/2011                 | address. (Subject: WHMCS                                                                                                    | Admin Failed Login Atten                             | npt)                    |                       | Custour            | 102 169 0       |
|                                                                                                    | 12:24<br>17/08/2011                 | Admin Email Notification Se                                                                                                    | ending Failed – You must                             | provide at leas         | t one recipient email | system             | 192.100.0.      |
|                                                                                                    | 12:24                               | address: (Subject: WHMCS                                                                                                    | Admin Failed Login Atten                             | npt)                    |                       | System             | 192,168.0.      |
|                                                                                                    | 12:23                               | Failed Admin Login Attemp                                                                                                    | t – Username: hcadmin                                | · · ·                   |                       | System             | 192.168.0.1     |
|                                                                                                    | 17/08/2011                          | Admin Email Notification Se<br>address. (Subject: WHMCS                                                                                                   | ending Failed – You must<br>Admin Failed Login Atten | provide at leas<br>hpt) | t one recipient email | System             | 192.168.0.1     |
|                                                                                                    | 16/08/2011<br>20:16                 | Module Terminate Failed -                                                                                                    | Service ID: 1 - Error: Us                            | er deleted succ         | essfully.             | finale             | 192.168.0.      |
|                                                                                                    | 16/08/2011<br>20:16                 | Module Unsuspend Failed                                                                                                    | - Service ID: 1 - Error: Us                          | er unsuspende           | ed successfully.      | finale             | 192.168.0.      |
|                                                                                                    | 16/08/2011                          | a second a second a                                                                                                    |                                                      |                         | 2.0                   | 100                | 100 100 0       |
|                                                                                                    | 20:16                               | Module Suspend Failed – S                                                                                                    | ervice ID: 1 – Error: User                           | suspended su            | ccessfully.           | finale             | 192.168.0.      |

After successful login, following screen is displayed:

#### Steps to Follow:

© Hosting Controller 1998 – 2011. All Rights Reserved.

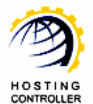

To configure WHMCS, follow the steps as stated below:

1. Go to "Setup >> Custom Client Fields".

| Com                                           | plete Billing & Si                | upport System |           |                    |                     |                          |             |                                                            |      |              |
|-----------------------------------------------|-----------------------------------|---------------|-----------|--------------------|---------------------|--------------------------|-------------|------------------------------------------------------------|------|--------------|
| Home                                          | Clients                           | Orders        | Billing   | Support            | Reports             | Utilities                | ,           | Setup                                                      | Help |              |
| Add New Clie                                  | Jts<br>ent                        | Admin         | Sumn      | nary               |                     |                          |             | General Settings<br>Automation Settings<br>Email Templates | 3    |              |
| Create New O<br>Create New 7                  | aer<br>Quote<br>Fo-Do Entry       | ø li          | ncome ⊤   | oday: <b>\$0.0</b> | 0 USD This          | Month:                   | \$0.        | Client Groups                                              | +    | 0.00 USD     |
| Open New Ti                                   | icket                             |               | 🛒 Orders  |                    | 8                   | Statistics               |             | Administrators                                             |      |              |
| WHOIS Looku                                   | un                                | Today's Orde  | rs        | 0                  | Active Clients      |                          | 1           | Administrator Roles                                        |      |              |
| Generate Du                                   | e Invoices                        | Today's Pend  | ling      | 0                  | Unpaid Invoices     |                          | 0           | Addon Modules                                              |      |              |
| Attempt CC                                    | Cantures                          | Today's Com   | pleted    | 0                  | Overdue Invoices    |                          | 0           | Currencies                                                 |      |              |
| Attemption                                    | Captures                          | Yesterdays O  | rders     | 1                  | Pending Transfer    | Domains                  | 0           | Currencies                                                 |      |              |
| Incomo Proj                                   | inction                           | Yesterdays Co | ompleted  | 0                  | Suspended Servic    | es                       | 0           | Payment Gateways                                           |      |              |
| income i roj                                  | Jection                           | Month to Date | e Total   | 1                  | Uninvoiced Billabl  | e Items                  | 0           | Tax Rules                                                  |      |              |
|                                               |                                   | Year to Date  | Total     | 1                  | Valid Quotes        |                          | 0           | Promotions                                                 |      |              |
| System Info                                   | rmation                           |               |           |                    |                     |                          |             | Products/Services                                          |      | ,            |
| Registered To:<br>License Type: I<br>Branding | Host Automate<br>Monthly Lease No | 0 Tic         | ket(s) Aw | aiting Reply       | 0 Pending (<br>Netw | Cancellati<br>vork Issue | on(<br>e(s) | Configurable Options<br>Product Addons<br>Domain Pricing   |      | ue    0 Open |

2. It opens the following screen:

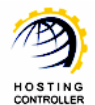

| Field Name     | Panel Login Name                        | Display Order 0                           |       |
|----------------|-----------------------------------------|-------------------------------------------|-------|
| Field Type     | TextBox                                 |                                           |       |
| Description    |                                         | The explanation to show users             |       |
| Validation     |                                         | Regular Expression Validation String      |       |
| Select Options |                                         | For Dropdowns Only - Comma Seperated List |       |
|                | ☐ Admin Only 🗹 Required Field 🗹 Show on | Order Form Delete                         | Field |
| Field Name     | Panel Login Password                    | Display Order 0                           |       |
| Field Type     | TextBox                                 |                                           |       |
| Description    |                                         | The explanation to show users             |       |
| Validation     | [                                       | Regular Expression Validation String      |       |
| Select Options | [                                       | For Dropdowns Only - Comma Seperated List |       |
|                | 🗖 Admin Only 🔽 Required Field 🔽 Show on | Order Form Delete                         | Field |
| \dd New Custo  | m Field                                 |                                           |       |
| Field Name     | <b>─</b>                                | Display Order 0                           | _     |
| Field Type     | TextBox                                 |                                           |       |
| Description    | [                                       | The explanation to show users             |       |
| Validation     |                                         | Regular Expression Validation String      |       |
|                |                                         | Far Drander we Only Commo Senseted List   |       |

3. Specify information as required and select "Save Changes".

Few things that must be specified as stated:

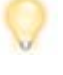

'Field Name' should be "Panel Login Name". 'Required Field' checkbox should be enabled. 'Show on Order Form' checkbox should be enabled.

- 4. Prior to add server(s), you should know the followings:
  - a. You can add any HCnix web server(s) in WHMCS.

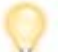

Make sure, the information you specify for adding HC web server(s) in WHMCS is exactly same as specified in HC panel (for the server you are going to add).

- b. In "Server Details", select "Type" as HCnix.
- c. Specify your HCnix login name and password.

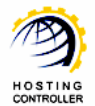

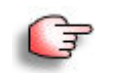

All your WHMCS accounts are added under the specified HC owner on this server in HC..

- 5. Prior to add product(s), you should know the followings:
  - a. In "Module Settings", select "Module Name" as HC from the list.
  - b. You can assign any of your WHMCS added servers to the specified product by selecting "Default Install Server".

| it Product                        |                          |                      |          |             |       |
|-----------------------------------|--------------------------|----------------------|----------|-------------|-------|
| Details Pricing Module Sett       | ings Custom Fields       | Configurable Options | Upgrades | Free Domain | Other |
| Links                             |                          |                      |          |             |       |
| Module Name HC                    | •                        |                      |          |             |       |
| Server Group                      | 1                        |                      |          |             |       |
|                                   |                          |                      |          |             |       |
| Plan Name                         | Unlimited Plan           |                      |          |             |       |
|                                   |                          |                      |          |             |       |
| C Automatically setup the product | as soon as an order is ; | placed               |          |             |       |
| C Automatically setup the product | as soon as the first pay | ment is received     |          |             |       |
| C Automatically setup the product | when you manually acco   | ept a pending order  |          |             |       |
| C Do not automatically setup this | product                  |                      |          |             |       |

6. In "Details" tab, select "Tick to show domain registration options" as you can not add a domain directly under a host in HCnix.

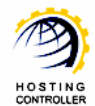

| t Product              |                            |                     |                             |                                   |                                                       |                           |
|------------------------|----------------------------|---------------------|-----------------------------|-----------------------------------|-------------------------------------------------------|---------------------------|
| Details Pricing        | Module Settings            | Custom Fields       | Configurable Options        | Upgrades                          | Free Domain                                           | Other                     |
| Links                  |                            |                     |                             |                                   |                                                       |                           |
| Product Type           | Shared Hosting Accour      | nt 💌                |                             |                                   |                                                       |                           |
| Product Group          | sports 💌                   |                     |                             |                                   |                                                       |                           |
| Product Name           | cricket                    |                     |                             |                                   |                                                       |                           |
| Product<br>Description |                            |                     |                             | fie<br><<br>80<br><               | eld<br>br /> New line<br>strong>Boldbld<br>em>Italics | rong><br>• <i>Italics</i> |
| Welcome Email          | None                       | •                   |                             |                                   |                                                       |                           |
| Require Domain 🤇       | 🔽 Tick to show doma        | ain registration op | tions then unch             | d Server Owne<br>leck this optior | er is host,<br>I                                      |                           |
| Stock Control          | Enable - Quantity          | in Stock: 0         |                             |                                   |                                                       |                           |
| Sort Order             | 0 Enter a numb             | per here to overid  | e the default sorting on th | e order form                      |                                                       |                           |
| Apply Tax              | $\Box$ Tick this box to ch | arge tax for this p | product                     |                                   |                                                       |                           |
| Hidden                 | Tick to hide from a        | order form          |                             |                                   |                                                       |                           |

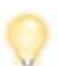

If the selected Server Owner is "Host", then uncheck the following option: "Require Domain: Tick to show domain registration options".

a. Specify "Plan Name" exactly same as any of your HC plans depending upon your selected "Default Install Server".

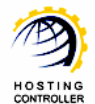

| it Product                             |                        |                                                                          |              |                |       |
|----------------------------------------|------------------------|--------------------------------------------------------------------------|--------------|----------------|-------|
| Details Pricing Module Setting         | s Custom Fields        | Configurable Options                                                     | Upgrades     | Free Domain    | Other |
| Links                                  |                        |                                                                          |              |                |       |
| Module Name HC<br>Server Group None    |                        | When you select Module<br>Name as HC it shows a n<br>field as Plan Name. | new          |                |       |
| Plan Name                              | Unlimited Plan         | Specify Plan I<br>HCnix Plans.                                           | Name exactly | as any of your |       |
| C Automatically setup the product as   | soon as an order is p  | laced                                                                    |              |                |       |
| O Automatically setup the product as   | soon as the first payr | nent is received                                                         |              |                |       |
| O Automatically setup the product wh   | en you manually acce   | pt a pending order                                                       |              |                |       |
| C Do not automatically actual this and | duct                   |                                                                          |              |                |       |

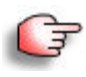

To manage all your clients for HC, go to "Clients >> List of All Products/Services". Select your required Domain (as shown in the figure below).

You can perform following actions as required, to handle the clients:

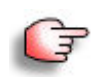

- Create (Client)
  Suspend (Client)
  Unsuspend (Client)
  Terminate (Client)
  Change Password (for the Client)

| Module Commands                | Create Suspend Unsuspend Terminate Change Password |
|--------------------------------|----------------------------------------------------|
| Subscription ID                |                                                    |
| Promotion Code                 | None 💽 (Change will not affect price)              |
| Overide Auto-Suspend           | Do not suspend until 00/00/0000                    |
| Auto-Terminate End of<br>Cycle | Reason:                                            |
| Admin Notes                    |                                                    |
|                                | Save Changes Cancel Changes                        |

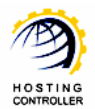

## How to Install WHMCS from HCnix

To install WHMCS from HCnix, follow the steps as stated below:

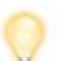

You can install only one instance of WHMCS on a website

#### **Steps to Follow:**

1. Enable WHMCS from "System >> My Server >> Configure Panel >> General Settings".

|                              | Configure Panel  |                  |  |
|------------------------------|------------------|------------------|--|
| jools<br>Jools<br>Gisystem ← | General Settings | Disclas Settings |  |
| My Server                    | General Settings | Display Settings |  |

#### It opens following screen:

| Yy Server :: General Settings |         | 00                |
|-------------------------------|---------|-------------------|
| General Settings              |         |                   |
| Database Settings :           |         |                   |
| Prefix Database Names :       | □ Yes   |                   |
| Third Party Billing :         |         |                   |
| WHMCS :                       | Ves Ves |                   |
|                               |         | 🔸 🛛 Save Settings |

- 2. Enable WHMCS and click Save Settings.
- 3. Select Hosting Manager >> Billing System. It opens the following screen:

| General                                                                                                    | Billing System :: Install WHMCS |             | 0 0 |
|----------------------------------------------------------------------------------------------------|---------------------------------|-------------|-----|
| Server Manager                                                                                                    | Install WHMCS                   |             |     |
|                                                                                                    | General Information             |             |     |
| Dining System                                                                                                    | Website Name :                  | testCI1.com |     |
| Reports                                                                                                    | Virtual Directory Name :        |             |     |
| u Maria Maria Ma<br>Maria Maria Maria Maria Maria Maria Maria Maria Maria Maria Maria Maria Maria Maria Maria Maria Maria Maria Mari | MySQL Database Information      |             |     |
| Tools                                                                                                    | Select Database Instance :      | danyal 💌    |     |
| System                                                                                                    | Database Name :                 |             |     |
|                                                                                                    | Database Login :                |             |     |
|                                                                                                    | Password :                      |             |     |
|                                                                                                    | Confirm Password :              |             |     |

© Hosting Controller 1998 – 2011. All Rights Reserved.

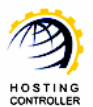

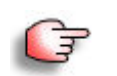

The Database information is also required in WHMCS installation wizard. Therefore, write it down as this information must be same in the wizard as well.

- 3. Select the website on which you want to install WHMCS.
- 4. Specify virtual directory name.

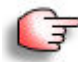

You access the installed WHMCS via the specified virtual directory, under the selected website.

- 5. Select the Database (DB) server instance for WHMCS database.
- 6. Specify database name and the login information as required.
- 7. Select "Install WHMCS" to install WHMCS with the specified information. It opens the following screen:

| illing System :: Install WHMCS :: Finish Installation                                   | 0 |
|-----------------------------------------------------------------------------------------|---|
|                                                                                         |   |
| Cinick Testellation                                                                     |   |
| Finish Installation                                                                     |   |
| Finish Installation<br>Click Finish Installation button when installation is completed. |   |

8. Click **Finish** to complete installation.

| illing System :: Uninstall WHMCS                                                                        |                                                                           |
|----------------------------------------------------------------------------------------------------|---------------------------------------------------------------------------|
| <b>cess :</b> WHMCS installed successfully,                                                             |                                                                           |
| Uninstall WHMCS                                                                                         | http://testCl1.com/test/admin/logip.php                                   |
| Uninstall WHMCS<br>Installation Path :                                                                  | http://testCl1.com/test/admin/login.php<br>testCl1.com                    |
| Uninstall WHMCS<br>Installation Path :<br>Website Name :<br>Database Instance Name :                    | http://testCI1.com/test/admin/login.php<br>testCI1.com<br>danval          |
| Uninstall WHMCS<br>Installation Path :<br>Website Name :<br>Database Instance Name :<br>Database Name : | http://testCI1.com/test/admin/login.php<br>testCI1.com<br>danyal<br>today |

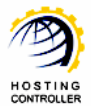

# How to Setup HCnix with WHMCS

First of all, you need to setup servers for WHMCS. To do so, follow the steps as stated below:

#### Steps to Follow:

1. Copy whmcs installation folder at usr/local/hostingcontroller/tools.

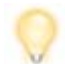

The WHMCS directory name must be "whmcs".

- 2. At /usr/local/hostingcontroller/tools/whmcs/modules/servers path; create a folder, name it **HC** and copy the **HC.php** file in it.
- 3. Repeat Step 1 and 2 for all of your Linux web servers.

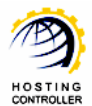

## Contact Us

In case of any ambiguity/query regarding installing, enabling and adding WHMCS. Feel free to contact us at support@hostingcontroller.com.